# Bridge spelen op BridgeBaseOnline (BBO)

Er zijn verschillende manieren waarop je kunt bridgen op BBO.

- Inloggen en dan spelen met en tegen andere spelers. Je kunt daarbij kiezen of je dit ontspannen of • competitief wilt doen. Je kunt daarbij ook meedoen aan wedstrijden.
- Anoniem spelen tegen robots. •
- Kijken bij wedstrijden van (top)spelers. .

Ik beschrijf in deze handleiding de dingen die ik zelf het leukst vind om te doen op BBO:

- 1. Met vier bekenden vanuit huis spelen.
- 2. Zelf spellen afspelen op mijn eigen niveau (oefenen).

# Met zijn vieren, elk thuis

Om te bridgen met zijn vieren (elk vanuit huis), heeft een ieder een computer, laptop of tablet nodig.

## Stap 1

## Tablet of Ipad

Ga naar Google Play of de Applestore en installeer de BridgeBaseOnline- app;

Je kunt nu de app openen en krijgt een scherm waarin je je kunt aanmelden

### PC of laptop

Ga via een zoekmachine (Google) naar de homepage van Bridge Base Online

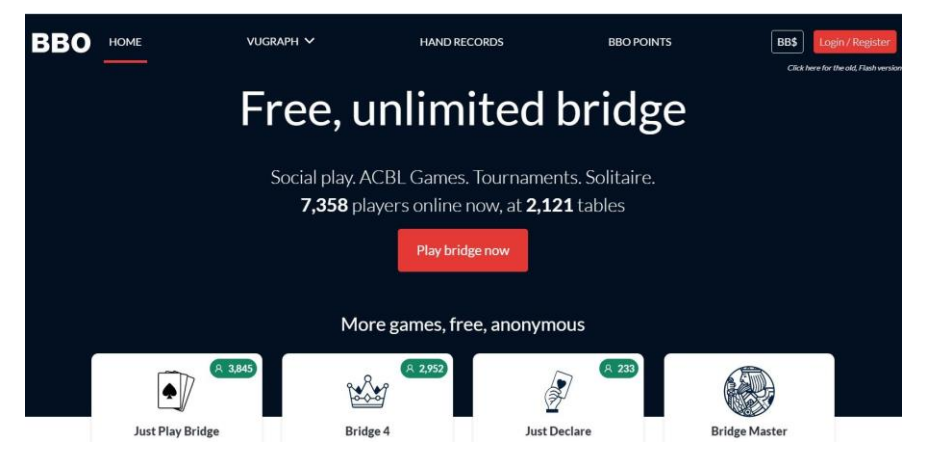

Klik in de rechterbovenhoek op Login/Register

## Stap 2

| Bri            | dge Base Online      | Eerst moet je je registreren:    |
|----------------|----------------------|----------------------------------|
| Gebruikersnaam |                      |                                  |
| Wachtwoord     |                      |                                  |
| Ô              |                      | figuur 2                         |
|                | Log in               | Klik/druk op 'Wordt lid (gratis) |
| Onthoud mij    | Wachtwoord vergeten? |                                  |
|                | Word lid (gratis!)   |                                  |
|                | Kiik anoniem         |                                  |

| <                     |                    |                            | Wo       |
|-----------------------|--------------------|----------------------------|----------|
| Gebruikersnaam        | Vereist            | Overige                    |          |
| Max 10 characters 0/1 | 0                  |                            |          |
| Wachtwoord            | Vereist            |                            |          |
| Max 10 characters 0/1 | 0                  |                            |          |
| Bevestig wachtwo      | Vereist            | 8                          | -        |
| Max 10 characters 0/1 | 0                  |                            |          |
| Echte naam            | ÷                  |                            |          |
| ACBL nummer           |                    |                            |          |
| Spelniveau            |                    | Land                       |          |
| Privé                 |                    | Northern Ireland           |          |
| Nieuweling            |                    | Norway                     |          |
| Beginner              |                    | Oman                       |          |
| Gemiddeld             |                    | Other                      |          |
| Gevorderd             |                    | Pakistan                   |          |
| Expert                |                    | Palestine                  |          |
| Wereldklasse          |                    | Panama                     | figuur 3 |
| ☐ Ik ga akkoord       | met de <u>Gebr</u> | uiksvoorwaarden Registreer | ingual J |

Kies een Gebruikersnaam. Met die naam kom je op BBO te staan. Eerst zal BBO controleren of de naam beschikbaar is. Zo nodig kies je een andere naam.

Vervolgens kies je een wachtwoord (en onthoud dat). Je bevestigt je wachtwoord en geeft ook je echte naam in.

Vervolgens schuif je met het spelniveau tot de plek die bij jouw niveau past en schijf rechts naar Netherlands.

Tenslotte vink je aan dat je met de Gebruiksvoorwaarden akkoord bent aan.

Nu ben je lid van BBO.

De volgende keer dat dezelfde persoon op BBO inlogt (rechtsboven, weet je nog) zullen de inloggegevens op het inlogformulier (formulier 2) al ingevuld zijn. Zo niet, omdat iemand anders met jouw apparaat op BBO zat, moet je de gegevens zelf ingeven.

Klik nu op 'Log in'.

## <u>Stap 3</u>

Eén van de vier spelers wordt de tafelbeheerder. Als hij is ingelogd kiest hij op het volgende scherm:

| Terug Begin Bridge Base Online Home | Log uit           | Help BB\$ Hier jouw BBO-naam                    |
|-------------------------------------|-------------------|-------------------------------------------------|
| A 8357 M 2330                       |                   | Berichten                                       |
| BRIDGE SPELEN OF KIJKEN             | Nieuws            | Chat Mail                                       |
| Solitair                            |                   | WestlichtsMarch 22                              |
| Wedstrijd                           | Weekly Highlights | 28                                              |
| BBO Prime                           | SPRING 2020 NABO  | Santafe wins the 2020 Spring                    |
| Ontspannen                          | MAR. 14-16        | NABC Robot Individual                           |
| Oefening                            |                   | Logo battle ended                               |
| SPECIALE AEDELINGEN                 |                   |                                                 |
| ACBI Wereld                         |                   | Video: Reading The Cards.<br>With Pete Hollands |
| Debet Wordd                         |                   | With tele honands                               |
| KODOL VVETEIO                       | 2-Day Free        | Dwei59 wins 2 Day Free                          |

'Ontspannen'.

Op het volgende scherm kies je onder het blauwe hoofd 'VIND ZELF EEN TAFEL:'

| ۱  | Toon interessante tafels     |
|----|------------------------------|
|    | VIND ZELF EEN TAFEL          |
|    | Start een tafel              |
| \$ | Hoofd Bridgeclub             |
|    | Ontspannen Bridgeclub        |
| r. | Alle Openbare en Privé Clubs |
| )  |                              |
|    |                              |

#### 'Start een tafel'.

In het navolgende scherm schuif je de knoppen

| Terug                | Begin                  | Begin een Tafel            |
|----------------------|------------------------|----------------------------|
| Wedstrijdvor<br>IMPs | m                      | Omschrijving               |
| Privacy              | opties                 |                            |
| Kijkers t            | oestaan                |                            |
| Chatten              | van kijker             | rs met spelers toestaan    |
| Toestem              | ming nod               | ig om te kijken            |
| Toestem              | ming nod               | ig om te spelen            |
| Onzicht              | baar                   |                            |
| Nieuwe               | leden uits             | luiten 🕥                   |
| Minimun              | n complet              | eringspercentage 0         |
| Reserve              | er stoel               |                            |
| West                 |                        | Noord                      |
| west                 |                        | Zuid                       |
|                      | Begin een <sup>·</sup> | Tafel - Ontspannen spelen  |
|                      | Begin een              | Tafel - Competitief spelen |
|                      |                        |                            |
|                      |                        |                            |
| - I obby             |                        |                            |
|                      | lericht                |                            |

figuur 6

'Toestemming nodig om te kijken' en 'Toestemming nodig om te spelen' naar rechts (worden ook geel). Daarna druk je onder op, naar keuze, de blauwe 'Begin een tafel – Ontspannen spelen' of 'Begin een tafel – Competitief spelen'. De competitieve tafels zullen iets moeilijker spellen (dwz extremere verdelingen) krijgen.

figuur 5

Nu is de tafels aangemaakt en kan de tafelbeheerder gaan zitten:

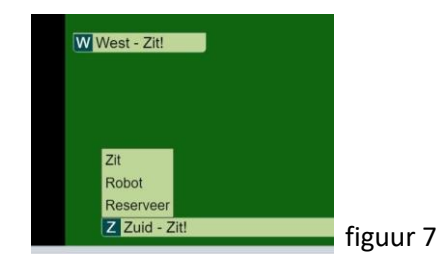

Klik op (bijv.) Zuid – Zit! En dan op de popup 'Zit'.

## Stap 4

Nu de tafel is gemaakt en de overige plaatsen zijn gereserveerd kunnen ook de ander drie spelers naar de tafel komen. Zorg dat elk van de BBO-namen bij elkaar bekend zijn. Zeker ook de beheerder moet zorgen dat hij de namen van zijn maatjes ken. Je hebt kans dat voordat die zitten andere BBOgebruikers aan tafel willen komen zitten. Dat moet de beheerder dan niet toestaan, door op de knop 'Weigeren' te drukken.

Medespelers loggen in zoals beschreven aan het einde van stap 2.

Ook zij kiezen in figuur 4: 'Ontspannen'.

In figuur 5 kiezen zij onder 'VIND ZELF EEN TAFEL' voor 'Hoofd Bridegclub' of 'Ontspannen Bridgeclub', afhankelijk welke keuze de tafelbeheerder in stap 3 heeft gemaakt.

Je komt nu in de club met een scherm als figuur 8.

| Terug Be         | egin Relaxe  | ed Bridge C    | lub        |         |             |                    |
|------------------|--------------|----------------|------------|---------|-------------|--------------------|
| Tafels met vrije | plaatsen Vol | le tafels Vrie | nden       |         | Z           | Coek Gooi weg      |
| Gastheer         | Noord        | Zuid           | Oost       | West    | Kijkers     | Omschrijving       |
| 160897           | Zit!         | 160897         | radsu      | 9297    | Meedoen     | IMPs               |
| 210579           | 210579       | Zit!           | Zit! 🔒     | Zit! 🔒  | Meedoen     | IMPs               |
| codyrob 6        | 4nge         | codyrob 6      | Zit!       | Zit!    | Meedoen     | IMPs               |
| gerybeso         | Zit! 🔒       | Zit!           | Zit!       | Zit!    | Meedoen (1) | Lestafel; bridge t |
| jnaik            | Zit!         | jnaik          | neeraa1949 | padmesh | Meedoen     | IMPs               |

3

Rechtsboven in het zoekscherm druk/type je de naam van je tafelbeheerder (hier: PeerMaas)

| Terug        | Begin Re       | laxed Brid   | ge Club  |        |              |                           |
|--------------|----------------|--------------|----------|--------|--------------|---------------------------|
| Tafels met v | rrije plaatsen | Volle tafels | Vrienden |        |              | Zoek<br>PeerMaas Gooi weg |
| Gastheer     | Noord          | Zuid         | Oost     | West   | Kijkers      | Omschrijving              |
| PeerMaas     | Zit!           | 🔒 Zit!       | 🔒 Zit!   | 🔒 Zit! | 🔒 Meedoen (1 | ] IMPs                    |
|              |                |              |          |        |              |                           |
|              |                |              |          |        |              |                           |
|              |                |              |          |        |              |                           |
|              |                |              |          |        |              |                           |
|              |                |              |          |        |              |                           |
|              |                |              |          |        |              |                           |
|              |                |              |          |        |              |                           |

figuur 9

Nu kun je kiezen op welke plaats je wilt gaan zitten.

De tafelbeheerder wordt gevraagd je toestemming te geven. Als hij dat heeft gedaan zit je aan tafel.

Als er vier spelers aan tafel zitten wordt er automatisch het eerste spel getoond en kun je gaan spelen!

Elk paar wordt nu vergeleken met vele andere paren en de puntenverdeling voor NZ en OW wordt op 'Butlerbasis' (imps) toegekend. Heb je veel verschil met de datumscore (een soort gemiddelde) dan krijg je veel pluspunten of minpunten.

# Zelf spellen afspelen op jouw niveau

Kies bij stap 3 voor Oefening

| Bridge Base Online                | x +                                                                                                    |
|-----------------------------------|----------------------------------------------------------------------------------------------------|
| $\epsilon \rightarrow c \ 0$      | bridgebase.com/v3/                                                                                                    |
| 🔛 Apps 📃 Peter                    | Beurs 🧧 Tips 🦉 Weer 📳 Muziek 📑 Bridge 👖 Golf 📙 Kagerzoom 🧧 Uit 📑 Amerika 2016 🧧 Gezondheid 📑 Global Tech 🗾 Ziggo GO 📲 Golfdub Kagerzoom 👩 Golt.ni 🧲 |
|                                   | Terug Begin Bridge Base Online Home                                                                                                    |
| $\mathcal{A} \mathcal{A}_{\star}$ | R 29470 m 6999                                                                                                    |
|                                   | BRIDGE SPELEN OF KIJKEN                                                                                                    |
| BBO                               | Solitair                                                                                                    |
| PRIME                             | Wedstrijd                                                                                                    |
| Join the                          | BBO Prime                                                                                                    |
| new                               | Ontspannen                                                                                                    |
| Bridge                            | Oefening                                                                                                    |
| ciub                              |                                                                                                    |
|                                   | SPECIALE AFDELINGEN                                                                                                    |
| Discover                          | ACBL Wereld                                                                                                    |
|                                   | Robot Wereld                                                                                                    |
|                                   |                                                                                                    |

#### U komt in het volgende scherm

| BBQ Bridge Base Online                       | x +                                                                                                    |
|----------------------------------------------|----------------------------------------------------------------------------------------------------|
| $\leftarrow \ \ni \ \texttt{G} \ \heartsuit$ | bridgebase.com/v3/                                                                                                    |
| 🛄 Apps 📃 Peter                               | 📙 Beurs 📙 Tips 🧧 Weer 🧧 Muziek 🧧 Bridge 🧧 Golf 🧧 Kagerzoom 🧧 Uit 📮 Amerika 2016 📮 Gezondheid 📋 Global Tech 🗾 Ziggo GO 🚪 Golfclub Kagerzoom |
|                                              | Terug Begin Oefening                                                                                                    |
| 2                                            | Start een Biedtafel                                                                                                    |
|                                              | Start een tafel voor Instructie                                                                                                    |
| PRIME                                        | Bridge Master                                                                                                    |
|                                              |                                                                                                    |

#### en kies hier voor Bridge Master

| BB0 Bridge Base Online                            |         | × +                                                                                          |          |           |               |        |           |     |              |            |             |            |                    |     |  |  |
|---------------------------------------------------|---------|----------------------------------------------------------------------------------------------|----------|-----------|---------------|--------|-----------|-----|--------------|------------|-------------|------------|--------------------|-----|--|--|
| $\leftrightarrow$ $\supset$ $\bigcirc$ $\bigcirc$ | bridgel | base.com/                                                                                    | v3/      |           |               |        |           |     |              |            |             |            |                    |     |  |  |
| Apps Peter                                        | Beurs   | Tips                                                                                         | Weer     | 📙 Muziek  | Bridge        | Golf   | Kagerzoom | Uit | Amerika 2016 | Gezondheid | Global Tech | 📴 Ziggo GO | Golfclub Kagerzoor | n 🤆 |  |  |
| BeBRIDGE                                          | Teru    | ug 🛛                                                                                         | Begin    | Bridg     | e Mast        | er     |           |     |              |            |             |            |                    |     |  |  |
| ( )                                               |         |                                                                                              |          |           |               |        |           |     |              |            |             |            |                    |     |  |  |
|                                                   | e       |                                                                                              |          |           |               |        |           |     |              |            |             |            |                    |     |  |  |
|                                                   | Brid    | Bridge Master                                                                                |          |           |               |        |           | ×   |              |            |             |            |                    |     |  |  |
|                                                   | Bridg   | ridge Master is een leuke manier om uw leiderskwaliteiten te                                 |          |           |               |        |           |     |              |            |             |            |                    |     |  |  |
| -                                                 | nivea   | erbeteren. Speel 5 gratis spellen, elk van 5 verschillende<br>iveaus.                        |          |           |               |        |           |     |              |            |             |            |                    |     |  |  |
| Zia                                               |         | Selec                                                                                        | teer bri | idgenive  | au            | Kies   | een spel  |     |              |            |             |            |                    |     |  |  |
| Mahmood<br>THE                                    |         |                                                                                              |          | liveau    | -<br>1 - Beai | nner   | A-1       |     | 1            |            |             |            |                    |     |  |  |
| GREATEST<br>SHOW-                                 |         | -                                                                                            |          |           |               |        | >         |     |              |            |             |            |                    |     |  |  |
| MAN                                               |         |                                                                                              | N        | iveau 2   | 2 - Gemi      | ddeld  |           | 2   |              |            |             |            |                    |     |  |  |
| THE                                               |         | Niveau 3 - Gevorderd                                                                         | A-:      | A-3       |               |        |           |     |              |            |             |            |                    |     |  |  |
| EXCLUSIVE                                         |         |                                                                                              |          |           | Nineer        | . 4 Em |           | A-4 | 1            |            |             |            |                    |     |  |  |
| IN BeBRIDGE<br>MAGAZINE                           |         |                                                                                              | nivea    | u 4 - Exp | реп           | A-(    | ō         |     |              |            |             |            |                    |     |  |  |
| → Discover                                        |         | Niv                                                                                          | eau 5    | - Wereld  | Iklasse       | A-6    | 6 -       |     |              |            |             |            |                    |     |  |  |
|                                                   |         | U heeft volledige toegang tot alle spellen<br>Toegang alle spellen (0.25 BBS per 30 minuten) |          |           |               |        |           |     |              |            |             |            |                    |     |  |  |
|                                                   |         |                                                                                              |          |           |               |        |           |     |              |            |             |            |                    |     |  |  |
|                                                   |         |                                                                                              |          | Help      | Annuler       | en     |           |     |              |            |             |            |                    |     |  |  |
|                                                   |         |                                                                                              |          |           |               |        |           |     |              |            |             |            |                    |     |  |  |
|                                                   |         |                                                                                              |          |           |               |        |           |     |              |            |             |            |                    |     |  |  |

Klik het niveau aan wat je wilt spelen en kies daarna een spelnummer en je kunt het afspel gaan oefenen. Ik zou zeggen begin met het niveau "Beginner" en als je dat na een paar spelletjes te makkelijk vindt ga je naar het volgende niveau.

NB: er staat dat slechts 5 spellen gratis te spelen zijn, maar dat klopt niet, dit kan allemaal gratis.

#### Veel plezier!

BBO heeft ook een help functie voor als je op een andere manier wilt spelen die hier niet beschreven staat.